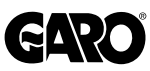

# **Bruksanvisning**

**DIGITALA KOPPLINGSUR** 

DV1-DV2

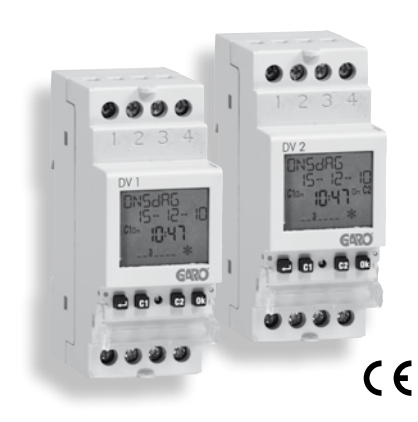

sida sidan

idan

sida sida sida

sida sida

sida sida

sidan sidan

sidan sida

sida

sida

sida

# Index

| ••••• | Sökerhetsvarningar<br>Tekniska egenskaper<br>Mått<br>Kopplings schema<br>Display och knappsats beskrivning<br>Inställning språket<br>Inställning språket<br>Inställning datum format<br>Inställning datum<br>Statister och statister<br>Programmering<br>TILL / FRÅN händelser<br>IMPULS händelser<br>CYKEL händelser<br>SEMESTER händelser | sida<br>sidan<br>sida<br>sidan<br>sidan<br>sida<br>sida<br>sida<br>sida<br>sida<br>sidan<br>sidan<br>sidan |
|-------|----------------------------------------------------------------------------------------------------|----------------------------------------------------------------------------------------------------|
|       | Programmerings prioritet                                                                                                    | sida                                                                                                    |

| Manuell drift<br>Manuella omkopplingar TILL / FRÅN<br>Tillfälliga omkopplingar TILL / FRÅN<br>Lås utgångs omkopplingar (Lås) |
|----------------------------------------------------------------------------------------------------|
| Batteri test                                                                                                    |
| IR-gränssnitt IR aktivering                                                                                                  |
| Meny översikt                                                                                                    |
| Automatisk programmering                                                                                                    |
| Skapa ett nytt program                                                                                                    |
| TILL / FRÅN Program                                                                                                    |
| IMPULS Program                                                                                                    |
| CYKEL Program                                                                                                    |
| SEMESTER Program                                                                                                    |
| Kontrollera program                                                                                                    |
| Visar program                                                                                                    |
| Ändra ett program                                                                                                    |
| Radera ett program                                                                                                    |
|                                                                                                    |

2

2

2

3 3

3

3

3

3

| 3 | Återställa program                      | sida  | 7 |
|---|-----------------------------------------|-------|---|
| 3 | <ul> <li>Inställningar meny</li> </ul>  | sida  | 7 |
| 3 | SPRÅK meny                              | sida  | 7 |
| 3 | DATUM meny                              | sida  | 7 |
| 3 | TID meny                                | sida  | 7 |
| 3 | ÄNDRA ĆET / DST meny                    | sidan | 7 |
| 4 | TILLFÄLLIGA PARAMETRAR menyn            | sida  | 8 |
| 4 | PROGRAM ALTERNATIV meny                 | sida  | 8 |
| 4 | PIN meny                                | sida  | 8 |
| 4 | ÅTERSTÄLLNINGS meny INSTÄLLNINGAR       | sida  | 9 |
| 5 | Mätare meny                             | sida  | 9 |
| 5 | <ul> <li>Återställnings meny</li> </ul> | sida  | 9 |
| 6 | <ul> <li>IR-gränssnitt</li> </ul>       | sida  | 9 |
| 6 | Kopiera från                            | sida  | 9 |
| 6 | Kopiera till                            | sida  | 9 |
| 7 | Batteribyte                             | sida  | 9 |
| 7 | Referens Standarder                     | sida  | 9 |
|   |                                         |       |   |

# Digitala programmerbara tidur

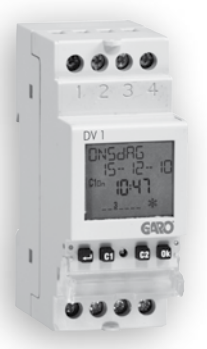

- Stor display med text guide för att underlätta programmeringen
- Täckningsbart skydd och möjlighet att låsa knappsatsen genom lösenord

# SÄKERHETSVARNINGAR

Under installationen och driften av produkten är det nödvändiga att följa de följande instruktionerna:

- 1) Instrumentet måste installeras och köras igång av en kvalificerad person, med strikt iakttagande av kopplingsschemorna som visas i denna manual.
- 2) Efter installationen skall anslutningarna inte kunna kommas åt utan att använda särskilda verktyg vilket måste kunna garanteras
- Innan åtkomst till anslutningarna, se till att strömmen inte är inkopplad.
- 4) 5) Anslut inte enheter eller anslut till nätet om någon del av instrumentet är skadat
- Instrumentet måste installeras och aktiveras i enlighet med gällande elektriska system standarder.
- Använd inte instrumentet till något annat än det ändamål som anges 6)
- Instrumentet utför typ 1B handlingar och är lämplig för miljöer med en föroreningsgrad 2 och överspänningskategori III (EN 60730-1) 7)

### Beskrivning Modell

| DV1 | 1 relä daglig / vecka klocka   |
|-----|--------------------------------|
| DV2 | 2 reläer daglig / vecka klocka |

# **TEKNISKA EGENSKAPER**

- Ström försörjning: 230VAC  $\pm$  10% 50/60Hz Effekt: 8VA (2W)
- •
- Utbytbart batteri
- Utgång: 1 monostabil växlande kontakt 16 (10) A / 250 V AC (DV1 versioner)
  - 2 monostabila reläer med växlande kontakter 16 (10) A / 250 V AC (DV2 versioner)
- Typ av åtgärd: 1B
- Minnes utrymme för program (för varje kanal):

- 30 händelser (på, av, impuls, cykel)
   4 perioder + 20 semester dagar
  Bakgrundsbelyst LCD-display
  Integrerad IR-gränssnitt med 0.5m räckvidd vid direkt solljus (2m i mörkret)
- IR sändningsfrekvens: 31.25kHz
- Programvara: A Montering: DIN-skena till bakplanet Plats för: 2 DIN-moduler

- Arbetstemperatur: -20 till +50°C Lutfluktighet: 20% till 90% icke-kondenserande
- Förvaringstemperatur -10°C till +70 °C
- Föroreningsnivå: 2
- Fått stötspänningen: 4kV •
- Kapslingsklass: IP20 för terminalerna
- Isolering: Förstärkt mellan tillgängliga delar (framsida) och alla de andra terminaler

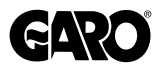

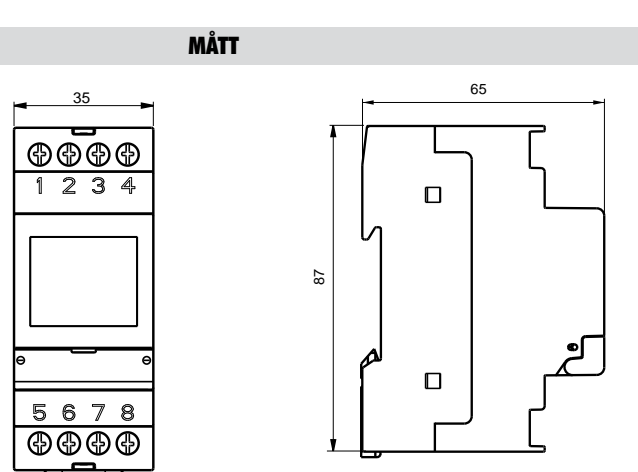

DV2

# KOPPLINGSSCHEMA

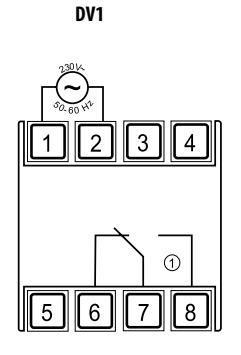

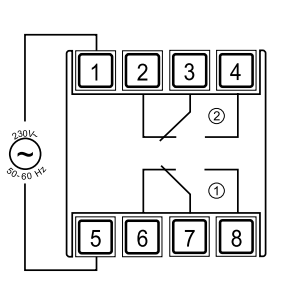

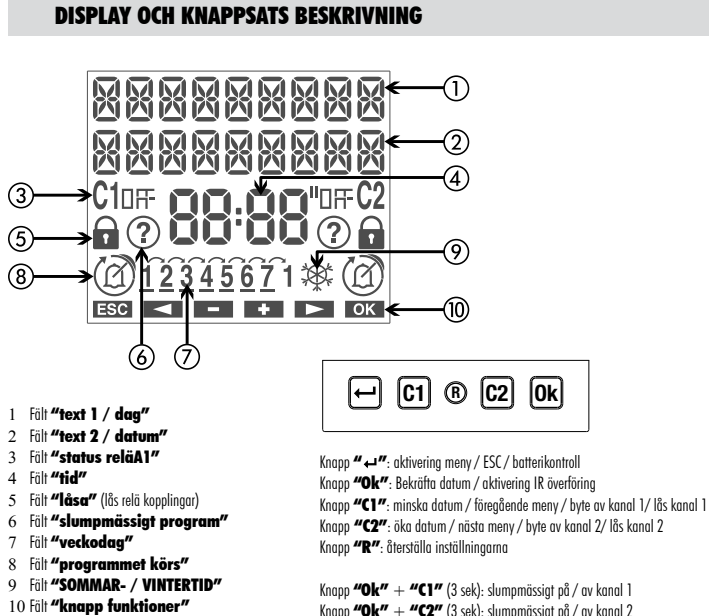

Knapp **"Ok"** + **"C1"** (3 sek): slumpmässigt på / av kanal 1 Knapp **"Ok"** + **"C2"** (3 sek): slumpmässigt på / av kanal 2

# INSTÄLLNING

- Instrumentet levereras med ej monterat batteri för att undvika slöseri med strömförbrukning. Sätt in batteriet på sin plats placerad bakom instrumentet **så att pol (+) syns som visas på bilderna.** Fäst sedan locket genom att vrida det medurs.
- Änslut lasten och strömförsörjningen som framgår av avsnittet "Kopplingsscheman"

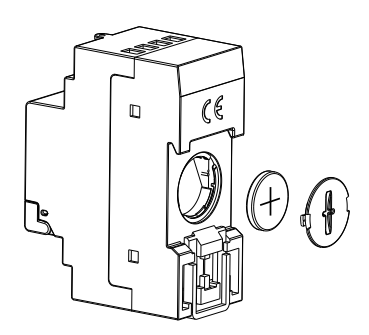

• Använd ett spetsigt föremål för att trycka tangenten "R" för att utföra en återställning. Alla segment på displayen tänds i några sekunder och sedan kommer instrumentet att träda in i IR-läge mottagnings mode (innan det når mottagande läge indikeras firmware versionen och typ av instrument (DV eller A) utan att ange antalet tillgängliga kanaler). Anteckningar: Vid strömavbrott är IR mottagning inte aktiverat

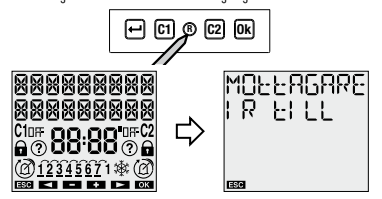

- Tryck på knappen "+" för att avsluta IR-läget mottagning (Om du vill överföra programmen från fjärrkontrollen se avsnittet" IRgränssnitt "på sidan 37)
  - I detta läget kan man ange de nödvändiga parametrarna för att instrumentet skall fungera korrekt:

- Språk Datumformat

# Inställning av språk

Det är möjligt att välja mellan tre språk: Svenska  $\rightarrow$  Norska  $\rightarrow$  Engelska.

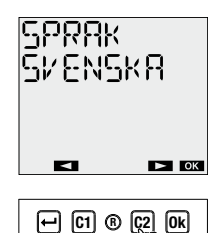

Använd knapparna "C1" och "C2" för att välja önskat språk

Tryck **"Ok"** för att bekräfta och gå vidare till "Datum format" menyn.

# Ställa datum format

Det är möjligt att välja mellan två datum format: DD-MM-YY eller YY-MM-DD

Använd knapparna "C1" och "C2" för att välja

# önskat format.

Tryck **"Ok"** för att bekräfta och gå vidare till "datum"-menyn.

# Inställning av datum

Parametern (år, månad, dag) ändras blinkar.

Använd knapparna "C1" och "C2" för att välja det önskade värdet - och tryck på **"Ok"** för att bekräfta och gå vidare till nästa parameter. Sekvensen av parametrar som skall införas är år ightarrow månad ightarrow dag

När dagen är inmatad, så visas också på displayen ett streck vid den motsvarande dagen i veckan  $(1 \rightarrow Måndag, 7 \rightarrow Söndag).$ 

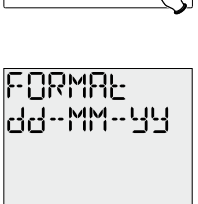

← C1 ® C2 Qk

► ОК

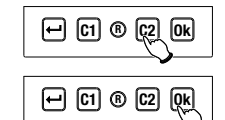

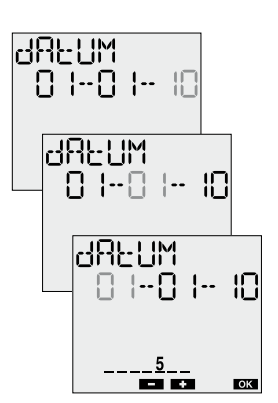

<sup>-</sup> Datum - Tid

# INSTÄLLNING fortsättning

Tryck "Ok" för att bekräfta och gå vidare till "tid"-menyr

# Inställning av tiden

Tryck "Ok" för att bekräfta

status och är redo att arbeta.

VINTERTID symbol.

På displaven visas värden för datum, tid.

status för relä 1, status relä 2 (om den

finns), dag i veckan (på första raden i

Den parameter som ändras blinkar (timmar, minuter).

Använd knapparna "C1" och "C2" för att välja önskat värde. - Och tryck **"Ok"** för att och gå vidare till nästa parameter. Sekvensen av parametrar som skall infogas är timmar  $\rightarrow$  minuter

🖵 (1) 🖲 (22) (0k) El d 00:00 87:47 - + ОК 🖵 C1 ® C2 Qk

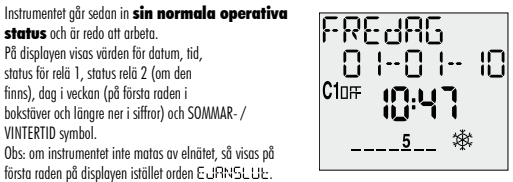

I detta tillstånd är bakgrundsbelysningen inte aktiv och reläet är inte påslaget..

# PROGRAMMERINGAR

# Händelser ON/OFF

Händelserna kan vara dagliga (varje dag vid samma tid), veckovis (en eller flera dagar i veckan, varje vecka).

## **IMPULS** händelse

Vid en impuls kopplas relä i läge ON i högst 59 sekunder:

I slutet av till impulsen kommer reläet alltid att vara i från läge, vid slutet av en från impuls kommer reläet alltid att vara i till läae.

En impulsiv händelse kan avbrytas av manuell drift eller aktiverina av IR överföring

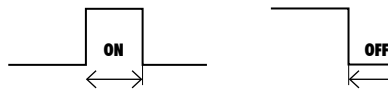

# **CYKEL** händelser

En cykel händelse är ett program som upprepar sig under en förinställd tidsperiod (högst 1 vecka) under vilken det finns ett antal till och från omkopplingar.

Cykeln programmet startar alltid från till läge och slutar alltid i från läge. varaktighet<u>en av till o</u>ch från läge ka<u>n inte vara</u> mindre än en minut.

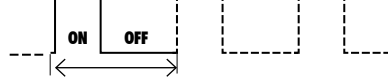

Cykel händelsen kan avbrytas av en semester händelse (relä status: från), manuell drift, ett datum / tid ändring, automatisk uppdatering av CET/DST tid eller aktivering av IR överföring (vi rekommenderar att du inaktiverar den automatiska tid omställningen när du använder cyke program).

# Semester händelser

En semester händelse gör att du kan ange enskilda dagar eller

semesterperioder under vilket alla inställda program inte skall utföras och reläet skall vara i läge från. Semester händelser häriar alltid klackan 00-00 på start dagen och slutar klackan 23-59 den sista dagen av semestern

Semesterhändelser avbryts vid manuella operationer på utgången.

# **PROGRAMMERINGAR** forts

# Programmeringsprioritet

I automatisk funktionsmod så beter sig instrumentet som avsett i enlighet med de angivna programmen. Om det finns en konflikt mellan programmen (olika händelser som startar vid samma stund) så kommer instrumentet endast att köra det program som har den högsta prioriteten, i enlighet med följande tabell (1 högst prioritet, 6 minimum):

| Händelse     | Veckovis | Daglig |
|--------------|----------|--------|
| Semester     | 1        | -      |
| Cykel        | 2        | -      |
| Impuls       | 3        | 4      |
| ON eller OFF | 5        | 6      |

De proarammerade händelserna som startar när en händelse redan pågår (semester, cykel) ignoreras.

I fråga om icke-momentana (semester, cykel, impuls) program så avslutar alltid enheten pågående program innan enheten påbörjar nästa program. Undantag till detta är följande fall:

- en semester händelse Inträffar medan enheten utför ett icke-momentant program.

det sker då ett byte till manuell drift medan enheten utför det ickemomentana programmet. I det fallet att alla program som körs blir avbrutna eller om det finns ett lås eller slump funktion på kanalen, så är genomförandet av programmen inaktiverade tills den manuella rutinen avaktiveras

IR överföring är aktiverad medan programmet körs

Program som körs när ett av dessa undantag förekommer, avbryts och kommer inte att återställas. När körningen avbryts, så kommer reläet fortsätta att behålla sin status såvida inte en semesterdag (eller period) infaller eller om IR sändning blir aktiverad (reläet sätts till från).

# **MANUELL DRIFT**

Manuell drift tillåter en utgång (eller utgångar) på instrumentet att bli styrda manuellt. Manuell drift nås från det normala driftstillståndet när displayen har följande utseende:

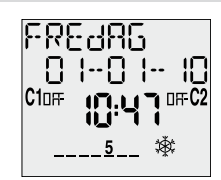

# Manuell omkoppling ON/OFF

Tryck kort på knapparna "C1" eller "C2" för att låta relä 1 eller 2 (om sådan finns) att koppla om. Det uppnådda kopplingsläget behålls tills den nästa programmerade händelsen inträffar.

# Tillfälligg ON/OFF omkopplinggr

Det är möjligt att aktivera tillfälliga omkopplingar på utgången. Aktivering innebär att en utgång sätts till ON status och skall sedan fölins nv ON/ OFF omkopplingar med tillfälliga perioder och driftcykler (standard minimum perioden är 1 minut och maximalt 5 , minuter, dessa värden kan ändras i inställningsmenyn)

Tryck ner knapparna **"C1"** och **"Ok"** samtidigt i 3 sekunder för att aktivera funktionen på kanal 1 eller **"C2"** och **"Ok"** för att aktivera funktionen på kanal 2 (om sådan finns).

Vid bekräftad aktivering, så kommer en symbol fram som är placerad under utgång status indikationen. 🕐

Tryck på knapparna "C1" och "Ok" igen i 3 sekunder (eller "C2" och "Ok") för att deaktivera funktionen. Reläet sätts till OFF läge. Om funktionen är aktiv på båda kanalerna (endast för **DV2**), skall utgången koppla om samtidigt.

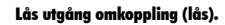

Man kan aktivera en funktion som gö det möjligt att göra en utgång låst. Då blir alla program låsta (Inklusive semester programmet och de manuella styrningarna) och utgången behåller sitt nuvarande status till dess att den manuellt upplåses

Håll knappen "C1" nedtryckt i 3 sekunder för att aktivera låsning av utgång 1 ("C2" för utgång 2, om sådan finns).

Vid bekräftelse av aktivering, så visas på displayen under "kanal indikation" symbolen

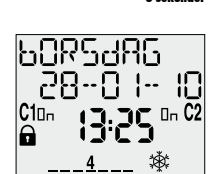

🖵 (ç1) 🖲 (C2) (DK

Håll knappen "C1" nedtryckt i 3 sekunder (eller "C2" för utgång 2) för att låsa upp utgången.

# Batteritest

Batteriet avläses automatiskt en gång per vecka (måndag kl 00:00).

Det är alltid möjligt att avläsa batteri statusen genom att hålla ner knappen "++" i 3 sekunder. På displayen visas då orden b REE 🛛 🕏 Om batterinivån är tillräcklig för korrekt användning, i annat fall så visas orden BREERI för att indikera att byte av batteri skall göras snarast möjligt.

# Aktivering av IR-gränssnitt

IR-gränssnittet tillåter program och inställningar att överföras mellan instrumentet och fjärrkontrollen. Aktivering av IR-gränssnittet görs genom att fullständigt återställa instrumentet, trycka på knappen **"R"** om du vill överföra program från fjärrkontrollen till instrumentet, eller trycka på **"Ok"** knappen i 3 sekunder om du vill överföra programmen från instrumentet till fjärrkontrollen (om utgångarna är satta till FRÅN).

De manuella funktionerna som styr utgångsreläerna har prioritet över all annan programmering. Den funktion som har högst prioritet är växling av lås (LÅS).

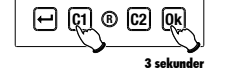

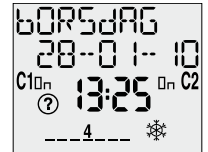

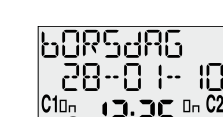

# Menyöversikt

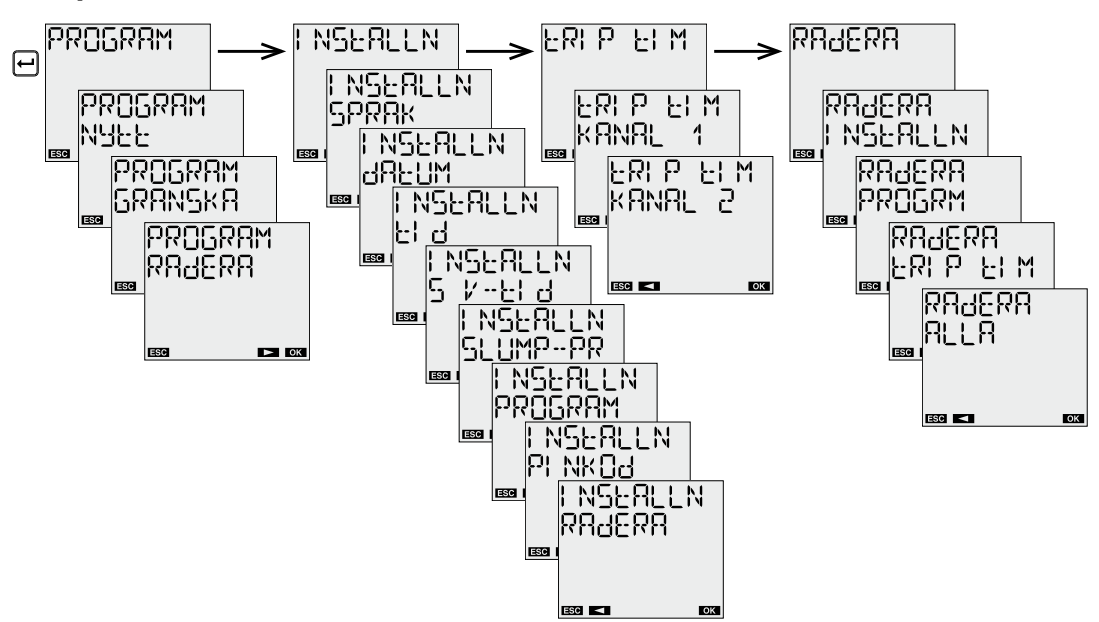

# **AUTOMATISK PROGRAMMERING**

# 1. Skriva ett nytt program

# 1.1 Program ON / OFF

Tryck på knappen ″↔″ för att komma in i menyn, välj PROGRAM alternativet med knapparna "C1" och "C2" och tryck på "OK" för att bekräfta.

Välj alternativet NYTT med hjälp av knapparna "C1" och "C2" och tryck på "Ok" för att bekräfta. PROGRAM ► ОК 🖵 C1 ® C2 👧 PROGRAM NYEE ► ОК ESC 🖵 (1 ® (2 (k)

Välj den kanal som skall programmeras med knapparna **"C1"** och **"C2".** Man kan välja om programmet skall köras på kanal 1 eller på kanal 2 eller på båda kanalerna samtidigt. Tryck **"Ok"** för att bekräfta.

Detta val finns endast på DV2 modeller.

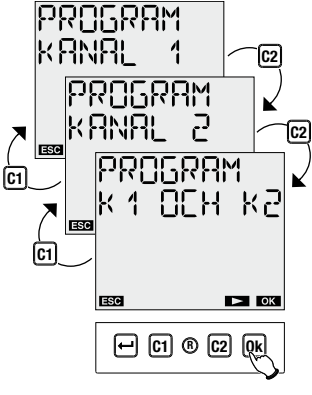

Med hjälp av knapparna "C1" och "C2" kan mon välia händelsens frekvens från:

DAGLIGEN VECKOVIS

Tryck **"Ok"** för att bekräfta.

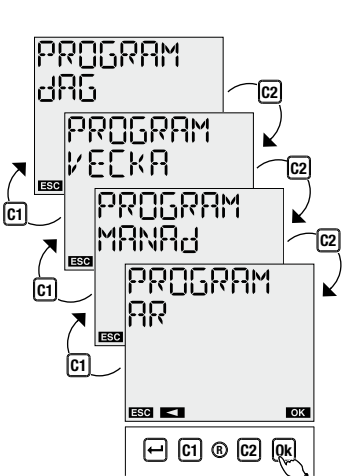

# **AUTOMATISK PROGRAMMERING forts**

Välj mellan en ON eller OFF händelse. Tryck **"Ok"** för att bekräfta.

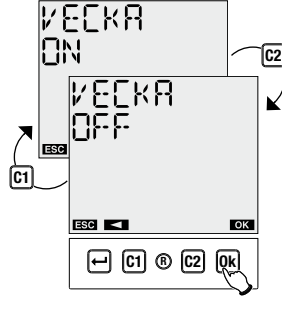

Välj datum med hjälp av Val dulan med hav v knapparna "C1" och "C2". (detta behövs ej för dagliga händelser) För vecko händelser så är det möjligt att ange mer än en dag i veckan. Genom att trycka på knappen "Ok" så kan du välja eller välja bort den aktuella dagen när väl mäng att mönder knappen"C2" för att bläddra igenom dagarna fram till söndag.

Genom att trycka på "C2" igen, REEEPPEERR visas: tryck på "Ok" för att bekräfta.

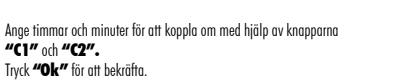

b d 29--09--×× C10n 13:25 ESC OK 🖵 (1) 🖲 (22 (k)

displayen angående den berörda kanalen.

# **Obs: rekursiv funktion**

Vid denna punkt aktiverar instrumentet den rekursiva funktionen som tillåter flera till från händelser att bli programmerade i följd <u>på samma dag</u>. När en aktivering/eller av aktivering) händelse har blivit programmerad, så är det möjligt att ange tiden för av aktivering (eller aktivering) för händelsen på samma dag.

Om du inte vill ange en från (till), tryck på knappen "↩" att slutföra programmeringen. Det finns ingen kontroll av sambandet mellan från/till händelser som är programmerade med hjälp av den rekursiva funktionen: denna funktionen är avsedd att vara en förenklad programmering.

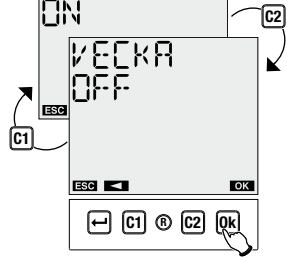

EN dAG

29-09

C10 ок ESC

🕂 C1 ® C2 👧

-- X X

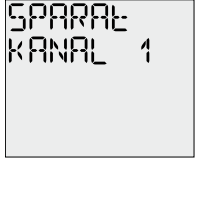

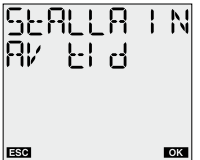

# AUTOMATISK PROGRAMMERING forts

# 1.2 IMPULS program\_A Tryck på knappen "++" för att komma in i menyn, välj PROGRAM alternativet med

knapparna "C1" och "C2" och tryck på "OK" för att bekräfta.

Välj alternativet NYTT med hjälp av knapparna **"C1"** och **"C2"** och tryck på **"Ok"** för att bekräfta.

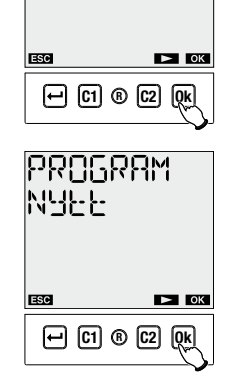

PROGRAM

Välj den kanal som skall programmeras genom knapparna "C1" och "C2". Du kan välja att kära programmet på kanal 1 kanal 2 eller båda kanalerna samtidigt. Tyck "Ok" för att bekräfta.

Detta val finns endast på DV2 modellen.

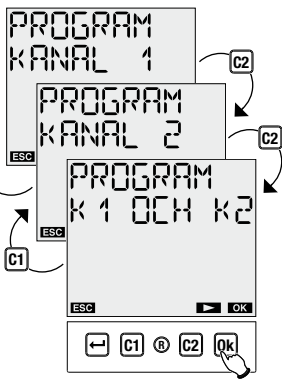

**C1** 

Med hjälp av knapparna **"C1"** och **"C2"** välj frekvens för händelsen från:

DAGLIGEN, VECKOVIS.

Tryck **"Ok"** för att bekräfta.

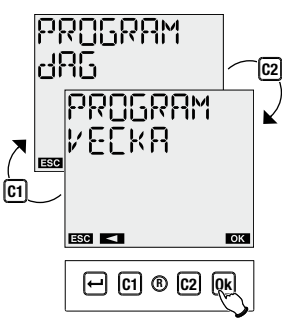

Välj puls med hjälp av knapparna **"C1"** och **"C2"** och tryck på **"Ok"** för att bekräfta.

Med hjälp av knapparna **"C1"** och **"C2"** välj om det är en ON impuls eller en OFF impuls.

Tryck **"Ok"** för att bekräfta.

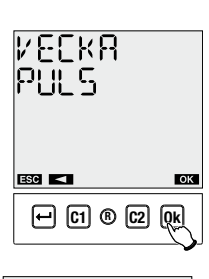

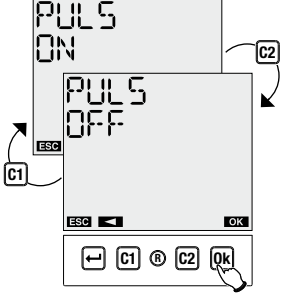

**AUTOMATISK PROGRAMMERING forts** 

Välj datum med hjälp av knapparna **"C1"** och **"C2"** (detta krävs inte för dagliga händelser). Tryck **"Ok"** för att bekräfta.

Ange starttid och varaktighet för impulsen (upp till 59 sekunder).

Tryck **"Ok"** för att bekräfta

eller KANAL2).

När programmeringen har bekräftats.

med symbol 🛕 på fältet (8) på displayen.

1.3 PERIOD Program ()

med knapparna "C1" och "C2" och tryck på "OK" för att bekräfta.

nå **"Ok"** för att bekräfta

så visas på displayen orden 5PARRE för den berörda kanalen (KANAL)

Under normal drift, så visas den eventuella körningen av ett impuls program

Tryck på knappen "+" för att komma in i menyn, välj PROGRAM alternativ

Välj alternativet NYTT med hjälp av knapparna "C1" och "C2" och tryck

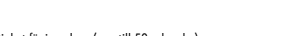

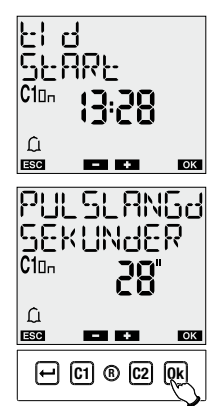

# SPARAE KANAL 1

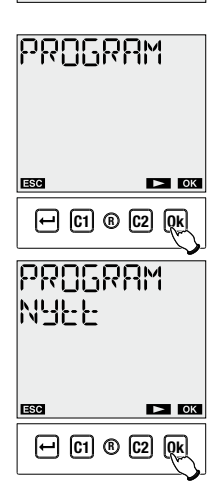

Välj den kanal som skall programmeras genom knapparna "C1" och "C2". Du kan välja att kära programmet på kanal 1 eller på kanal 2 eller båda kanalerna samtidigt. Tryk: "Ok" för att bekräfta.

# Detta val finns endast på DV2 modellen.

Välj PER! Od med tangenterna "C1" och "C2".

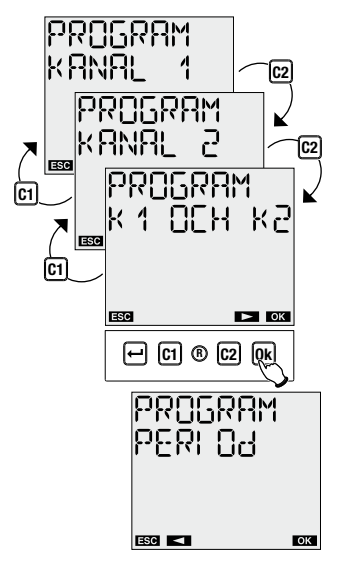

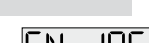

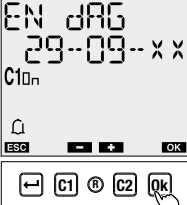

# **AUTOMATISK PROGRAMMERING forts**

Tryck **"Ok"** för att bekräfta.

Ange dag och tid (timmar, minuter) cykelstort, varaktighet av ON perioden (timmar, minuter), längden på OFF perioden (timmar, minuter), datum och tid (timmar, minuter), på slut-av-cykel (instrumentet kommer att ge möjliga värden för utgången av händelsen: sådana värden är beräkande så att den sista perioden är altita komplett). Den maximala tiden för en cykel är en vecka.

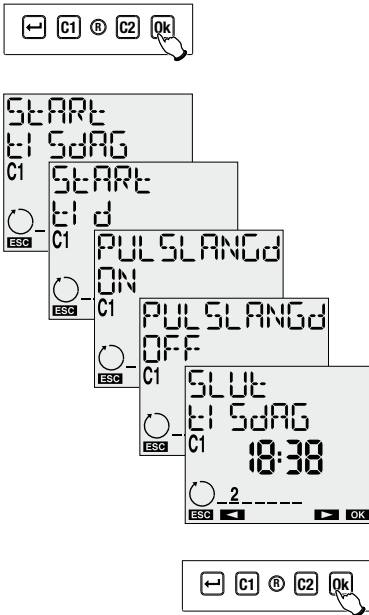

SPARAF

PROGRAM

🕂 (C1 🖲 (C2 (kk)

🕂 C1 ® C2 🕵

PROGRAM

NYFF

ESC

Ċ1

▶ ОК

▶ ОК

KANAL

Tryck "Ok" för att bekräfta.

När programmeringen har bekräftats, så återfinns dessa ord på displayen SPRRE för den berörda kanalen (C1 eller C2).

Under normal drift, så visas den eventuella körningen av ett program med symbolen 🖒 på fält (8) på displayen.

# 1.4 SEMESTER Program 🏹

Tryck på knappen "↔" för att komma in i menyn, välj PROGRAM alternativ med knapparna "C1" och "C2" och tryck på "OK" för att bekräfta.

Välj alternativet NYTT med hjälp av knapparna **"C1"** och **"C2"** och tryck på **"Ok"** för att bekräfta.

Välj den kanal som skall programmeras genom knapparna **"C1"** och **"C2".** Du kan välja att kära programmet på kanal 1 eller på kanal 2 eller på båda kanalerna samtidigt. Tryck **"Ok"** för att bekräfta.

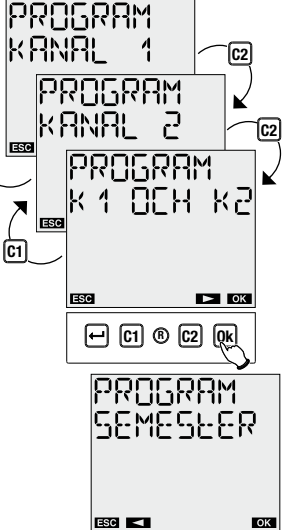

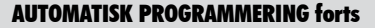

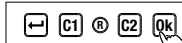

Välj en semesterdag eller en semesterperiod med hjälp av knapparna

"C1" och "C2"

Tryck **"Ok"** för att bekräfta.

Tryck "Ok" för att bekräfta.

Sätt in datum (semesterdag) eller ett interval av semester dagar (semesterperiod).

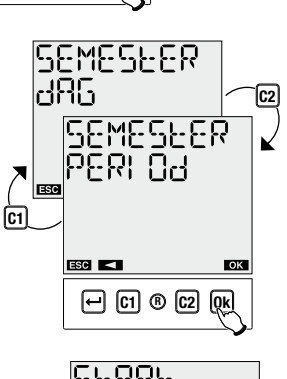

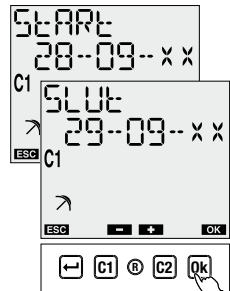

SPARAF

4

Kanal

Tryck **"Ok"** för att bekräfta.

Obs: detaljerna i intervallet betraktas som ingående i perioden.

Som bekräftelse på programmeringen, så visas de följande orden på displayen SPRRE för den berörda kanalen (KANAL1 eller KANAL2)

Under normal drift, så visas det eventuella utförandet av ett semesterprogram med symbolen  $\nearrow$  på fältet (8) på displayen.

## Obs: rekursiv funktion Vid denna punkt så kommer

instrumentet att aktivera den rekursiva funktionen som tilläter att flera semesterdagar (eller semesterperioder) kan programmeres i följd. Om du inte vill ange ytherligare dagars semester (eller period), tryck på tangenten " ← " för att avsluta programmeringen. Det finns ingen kontroll av sambandet mellan semester händelser när de programmers med hjälp av en rekursiv funktion: en sådan funktion är därför avsedd att vara en förenklad programmering.

2. Kontroll av program

sparat i instrumentet.

SEALLA IN PERIOd OK

Instrumentets interna minne rymmer upp till 30 händelser + 4 semesterperioder + 20 dagar semester för lagring (för DV2 och A2 modeller gäller detta per kanal). När minnet är fullt och man försöker lagra ytterligrar ett program så kommer displayen att visa meddelandet MI NNEŁ F-ULLE. I detta fall är det nävånaligt att radera ett program i minnet för att kunna lagra ett nytt program (när det gäller samtidig programmering på två kanaler, så måste det finnas åtminstone ett ledigt uttymme per kanal).

Meddelandet FEL visas på displayen när man försöker skriva över ett redan existerande program av samma typ (till exempel att försöka lagra en förh händelse vid kl 08.00 när det redan finns en daglig händelse vid samma tidpunkt ).

# 

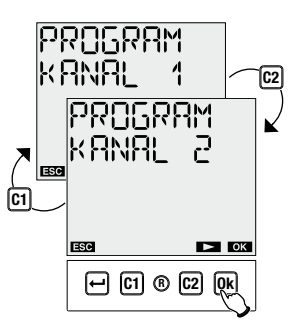

Detta val finns endast på DV2 modellen.

Väli SEMESEER med knapparna "C1" och "C2".

Tryck **"Ok"** för att bekräfta.

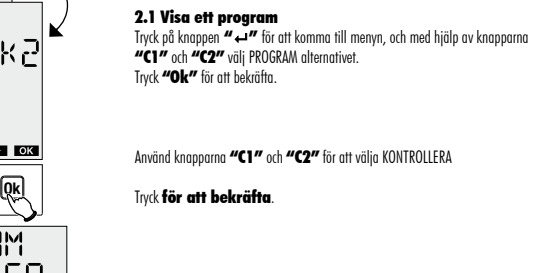

Välj den kanal där du vill kontrollera programmet (endast tillgängligt val för DV2 modellen).

Il slut, välj frekvens och typ av händelse du vill kontrollera med "C1" och "C2".

Genom denna meny är det möjligt att visa, ändra eller radera ett program som är

Vid denna punkt så visas det första programmet som har den angivna typen. Om det finns mer än ett program av samma typ, så är det möjligt att bläddra framåt och bakåt genom dem med hjälp av knopparna **"C1"** och **"C2"** Om det inte finns program av den angivna typen, så visas på displayen **b** CMb.

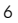

# **AUTOMATISK PROGRAMMERING forts**

# 2.2 Ändra ett program

Det är möjligt att få tillgång till program modifiering från programmets display status

Välj det program som ska ändras och tryck på knappen "Ok"

Välj alternativet ÄNDRA genom knapparna "C1" och "C2" och tryck på "Ok" . för att bekräfta

I detta läget så är det möjligt att infoga nya parametrar för programmet. Den parameter som är under modifiering blinkar. Använd knapparna **"C1"** och **"C2"** för att ange värdena och **"Ok"** för att bekräfta eller knappen **"→"** för att avsluta utan ändringar.

Vid slutet av ändringen så kommer orden SPRRAL att visas för den berörda kanalen (K1 eller K2) och instrumentet återgår till normal driftstatus igen.

# 2.3 Radera ett program

Det är möjligt att få tillgång till program radering från program status displayen.

Välj det program som ska raderas och tryck knappen **"Ok"** 

Välj, med hjälp av knapparna **"C1"** och **"C2"** alternativet RADERA och tryck på **"Ok"** för att bekräfta eller knappen **"→**" för att avsluta utan radering.

På displayen visas orden 60REERGEE följda av den berörda kanalen (C1 eller C2) och instrumentet återgår till normal driftstatus igen.

Anteckningar: När det gäller ett CYKEL program så skiljer menyn sekvensen något. I detta fallet så visas den första parametern av det första cykel programmet (starttid). Det är nödvändigt att trycka ner knappen **"C2"** för att visa alla parametrar som gäller för programmet tills **"Ok"** är aktiverad som ger tillgång till menyn som innehåller alternativen ändra, radera och nästa (för att gå till nästa program cykel). I detta läget använd knapparna **"C1"** och **"C2"** för att välja önskat alternativ och tryck på **"Ok"** för att bekräfta.

# 3. Radera program

För att radera alla sparade program på instrumentet:

Tryck på knappen "↔" för att komma in i menyn, välj PROGRAM alternativet med knapparna "C1" och "C2" och tryck på "Ok" för att bekräfta.

Välj alternativet RADERA PROGRAM med hjälp av knapparna "C1" och "C2" och tryck på "Ok" för att bekräfta.

Välj bekräfta och tryck på "Ok". Alla programmen kommer att raderas.

Det är också alternativt möjligt att radera programmen genom meny alternativet återställning (se Återställ menyn).

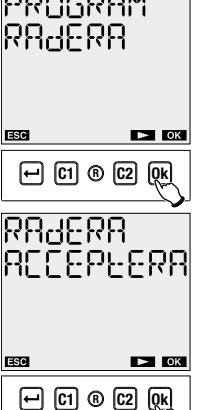

# **INSTÄLLNINGAR MENY**

I den här menyn kan instrumentets allmänna konfigurationsparametrar visas och eventuellt ändras. Dessa är: språk, datum, tid, DST, tillfälligt program och PIN-kod.

Från det normala driftstillståndet tryck på knappen " 🛶

Välj INSTÄLLNINGAR med hjälp av knapparna "C1" och "C2"

Tryck **"Ok"** för att bekräfta

| 066                   |
|-----------------------|
| <sup>C10#</sup> 02:00 |
| <u>1234567</u>        |
|                       |
| AN968                 |
|                       |
| ESC DK                |
|                       |
|                       |

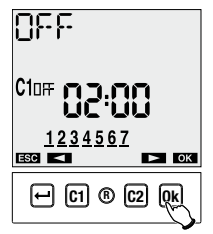

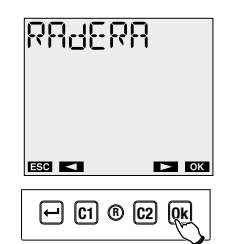

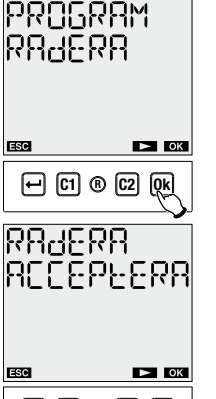

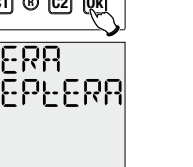

Qk

# ₩ C1 ® C2 Ok NSEALLN ESC < ок

🖵 C1 ® C2 Qk

# **INSTÄLLNINGAR MENY forts**

# SPRÅK Menv

Välj INSTÄLLNINGAR SPRÅK med knapparna "C1" och "C2" bekräfta med **"Ok"** 

visar det för närvarande valda språket: "Ok" för att kunna modifiera

Välj språk med knapparna "C1" och "C2"

bekräfta igen med **"Ok"** 

På displayen visas orden SPARAL

Alternativen är: Svenska, Norska, Engelska,

# **DATUM Menv**

välj INSTÄLLNINGAR DATUM med tangenterna "C1" och "C2"

bekräfta med **"Ok"** 

dagens datum visas: tryck på **"Ok"** för att få tillgång till modifiering

välja datumformat med hjälp av knapparna "C1" och "C2" (dd-mm-yy eller yy-mm-dd)

bekräfta med **"Ok"** 

ange år, månad och dag med hjälp av knapparna "C1" och "C2"

Trvck på **"Ok"** igen för att bekräfta.

På displayen visas orden SPARAE

# Tid meny

Välj INSTÄLLNINGAR TID med knapparna "C1" och "C2" bekräfta med **"Ok"** den aktuella tiden visas: tryck på **"Ok"** för att komma åt modifiering ange timmar och minuter med knapparna **"C1"** och **"C2"** tryck på "Ok" igen för att bekräfta. På displayen visas orden SPARAL

# ÄNDRA SOMMAR- / VINTERTID Meny

Ryte on SOMMAR ock VINTERTID kan utföras automatiskt av enheten

För att aktivera/inaktivera det automatiska tidbytet

välj INSTÄLLNING SV-TID med knapparna "C1" och "C2" bekräfta med **"Ok"**. Den aktuella statusen visas (AUTO ON eller AUTO OFF) tryck på **"Ok"** för att gå till modifiering med hjälp av knapparna"C1" och "C2" välj om du vill aktivera eller avaktivera funktionen tryck på **"Ok"** för att bekräfta.

Om du väljer AUTO OFF så visas orden på displayen SPARAE , i det andra fallet kvarstår instrumentet inuti menyn för att tillåta förändring av dagarna

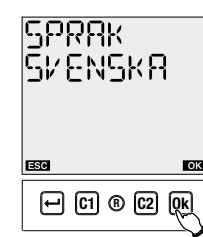

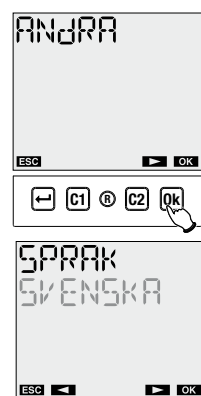

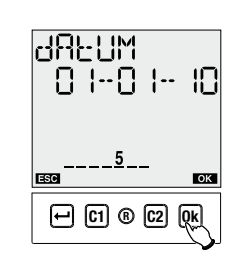

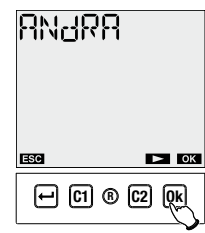

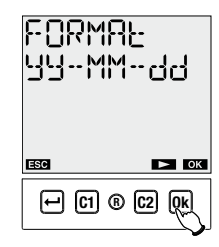

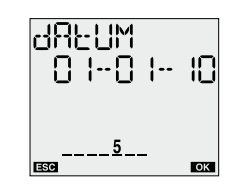

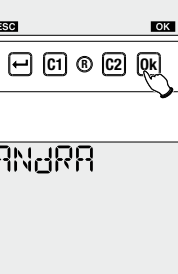

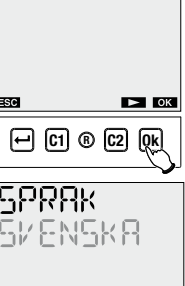

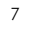

# **INSTÄLLNINGAR MENY forts**

För att ställa in vilka dagar och vilken tid i CET/DST omställningen sker:

väli INSTÄLININGAR DAGLIG SPARA med hiälp av knapparna "C1" och "C2" bekräfta med **"Ok**". Orden AUTO ON visas på displayen (skulle detta inte ske, se föregående punkt "Aktivera automatisk tid omställning)

tryck på knappen **"C2"**. Tids ändrings parametrarna från CET till DST visas på

genom att trycka på knappen **"Ok"** är det möjligt att modifiera sådana

vecka i månaden: första 1, andra 2, tredje 3, 4 fjärde, sista sista (som exempel sista söndagen, måndagen, ... i månaden) eller datum (ange ett visst datum)

Till exempel, figuren längst upp visar att tidsomställningen sker den sista

(LAST) söndag (7) av mars (03) vid 2 (02:00)

displayen

värden

vecka

månad

· tid

dag (eller datum)

- Månad för omställning

Parametrarna skall anges i följande sekvens:

| NSEP<br>5 //E | lLLN<br>d |
|---------------|-----------|
| ESC <         | ► ок      |
| - C1 @        | ) C2 (0k) |

RUED ON ESC ► ОК - C1 ® C2 Ok

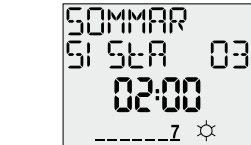

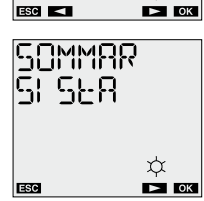

← C1 ® C2 Qk

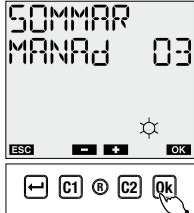

när du har valt datum så fråga instrumentet efter dag i mångden, i de andra fallen uppmanas du att ange dag i veckan när tid omställingen skall ske.. Tryck "Ok" för att bekräfta

| SI SER<br>SONJAG |
|------------------|
| 7 ♀<br>ESC <∎ ok |
|                  |

- ange tidpunkten för omställningen Tryck **"Ok"** för att bekräfta

genom att trycka på knappen **"C2"** är det möjligt att ställa in det ögonblick då tiden ändras från CET till DST på samma sätt

När alla parametrar har blivit valda, tryck "↔" för att avsluta. Beroende på datumet, så visas på instrumentet sýmbolen 🇱 under perioden CET (vinter) och  $\dot{\mathbf{x}}$  symbol under DST (sommar) perioden.

# EL d SONdRG 02:00 <u>7</u> ‡ ок 🖵 (1) 🖲 (22) (k)

| Ē        | ) C1 ® C2            | ) Ok |
|----------|----------------------|------|
| VI<br>SI | NEER<br>SER<br>na.nn | , 10 |

\_\_\_\_7 🕸

ESC <

# **INSTÄLLNINGAR MENY forts**

# TILLFÄLLIGA PARAMETER menv

Den här menyn tillåter ändring av den lägsta och högsta tiden går som mellan två tillfälliga omkopplingar när ett tillfälligt program är aktiverat. Som standard värden är det valt 1 och 5 minuter

välj INSTÄLLNINGAR SLUMPMÄSSIGA med hjälp av knapparna "C1" och "0"

bekräfta med **"Ok"**. Min varaktighetens värde visas

tryck på "C2" för att visa den maximala varaktigheten

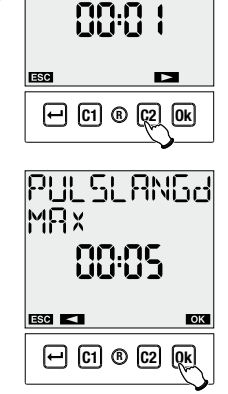

PULSLANGd

MI N

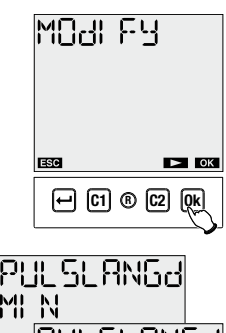

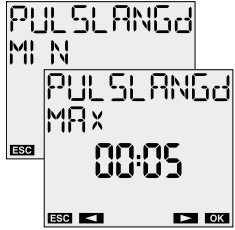

# **PROGRAM OPTION Meny**

tryck på **"Ok"** att modifiera

- timme, minuter, minsta tid

- timme, minuter, maximal tid

tryck på **"Ok"** för att bekräfta

På displaven visas orden SPARAL

ange i sekvens

Denna funktion gör att programmerade omkopplingar blir stoppade, baserat på deras typ, utan att behöva radera dem från minnet. Det är möiligt att:

- inaktivera till/från program (SHI 논CH) Inaktivera impuls program
- Inaktivera cykel program inaktivera programmet för semester period (SEM-PER)
- inaktivera enskilda dagars semester program (SEM--0RG)

välj INSTÄLLNINGAR PROGRAM med knapparna "C1" och "C2" bekräfta med **"Ok"**. välj kanal **"C1"** eller **"C2"** för att styra (endast tillgängligt val för DV2) bekräfta med "Ok". status visas på displayen för varje typ av koppling (aktiverad eller inte)

igenom de olika typer av programmeringar med knapparna "C1" och "C2" och tryck på "Ok" för att få tillgång till ändring av den valda parametern

när man är i ändringsläge, välj knapparna "C1" och "C2" Om du vill aktivera eller inaktivera omkopplingar tryck på **"Ok"** för att bekräfta På displayen visas orden SPARAL

Obs: Denna funktion tillåter en (eller flera) typer av program att undantas från automatisk drift.

## PIN Menv

Det är möjligt att välja en skydds kod för att stoppa någon från att ändra instrumentet. PIN koden är ett 4-siffrigt nummer bestående av 4 siffor som kan ha värden från 1 till 4. Att ställa in PIN kod:

välj INSTÄLLNINGAR PIN med knapparna "C1" och "C2" bekräfta med "Ok" de fyra siffrorna som utgör det aktuella PIN koden visas (0000 motsvarar ingen kod) bekräfta med "Ok" - välj Ändra och tryck på **"Ok"** för att infoqa den nya PIN koden. Använd knapparna **"C1"** och **"C2"** för att ange de siffror som ingår i den koden en i taget och **"Ok"** för att bekräfta dem - välj ÅTERSTÄLL om du vill avaktivera PIN kods begäran tryck på **"Ok"** för att bekräfta på displayen visas orden SPARAL ( 60REERGEE om återställning gäller) Om pin kods begäran är aktiv, så aktiveras knapplåset ca 3 minuter efter sista gången knappsatsen har trycks

ned. Om man vid denna punkt att trycker på knappsatsen igen så leder detta till en begäran om att ange pin koden

För att låsa upp instrumentet skriv in pinkoden enligt denna regel: - knapp "←": 1 - knapp "C1": 2

| - | knapp | <b>"C2"</b> : 3 |
|---|-------|-----------------|
| _ | knapp | "Ok": 4         |

PI NKOA ---

Till exempel pin: 3411 **"C2" "Ok" "←" "**←" 8

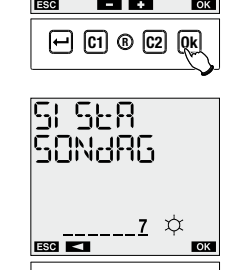

# **INSTÄLLNINGAR MENY forts**

# INSTÄLLNINGAR RADERA Menv

Detta alternativ återställer alla inställningar för:

- datumformat
- automatisk omkoppling SOMMAR- / VINTERTID minsta och största tid mellan två tillfälliga kopplingar
- program alternativ
- pin kod

# För att återställa inställningarna:

välj INSTÄLLNINGAR RADERA med hjälp av knapparna "C1" och "C2" bekräfta med **"Ok"**. bekräfta igen med **"Ok"** på displayen visas orden 60REERGEE

# Fabriksinställning laddas som:

| Datumformat                                                         | yy - mm - dd                                                                   |
|---------------------------------------------------------------------|--------------------------------------------------------------------------------|
| Ändra SOMMAR- / VINTERTID<br>- Ändra sommartid<br>- Ändra vintertid | automatisk<br>Sista söndagen i mars kl 02:00<br>Sista söndagen i oktober 03:00 |
| Tillfälligt program<br>- min period<br>- maximum period             | 1 minut<br>5 minuter                                                           |
| PIN begäran                                                         | 0000 - avaktiverad                                                             |

# MÄT MENY

Ilnstrumentet är utrustat med en funktion som beräknar tillslagun tid på en viss kanal. Mätaren har ett område från 0 till 99.999 timmar. Den återställs automatiskt när den maximala gränsen är nådd.

För att visa mätaren:

- tryck på knappen "←" för att komma till menyn
- välj det alternativet TRIP TIM med hjälp av knapparna "C1" och "C2" och tryck på "OK"

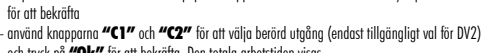

- återigen på **"Ok**" för att bekräfta eller "←" för att avsluta utan att nollställa.

# LLSLAG 000 IO H

# **RADERA MENY**

Det är möjligt att återställa det ursprungliga tillståndet av instrumentet med återställnings funktionen. 4 olika återställningar finns:

- Radera inställningar: radera alla inmatade inställningar
- Radera Program: radera alla sparade program
- Radera mätare: återställa mätaren arbetstid
- ${\it Radera\ allt:\ } {\it \delta terst{\ddot a}llning arma} + {\it radera\ alla\ program\ +\ } {\it \delta terst{\ddot a}llning\ av\ m{\ddot a}tare$

- För att utföra en återställning: tryck på knappen **"↓"** för att komma till menyn välj RADERA med hjälp av knapparna "C1" och "C2" och tryck på "Ok"
- med hjälp av knapparna **"C1"** och **"C2"** välj en av återställningarna ovan och tryck på **"Ok"**
- trvck på "Ok" för att bekräfta.

För arr göra en fullständig återställning av instrumentet, dvs återställa instrumentet till fabriksinställningen så måste du använda ett spetsigt föremål för att trycka på tangenten **"R"**. På detta sätt blir alla inställningar återställda.

# **IR-GRÄNSSNITT**

Instrumenten i DV-serien är utrustad med ett IR-aränssnitt som aer möllighet att lätt överföra program mellan instrumentet och den dedikerade fjärrkontrollen.

OBS: IR-aränssnitt är aktiverbart endast när instrumentet drivs med växelström från nätet.

På detta sätt är det möiliat, att till exempel proarammera ett instrument och sedan kopiera proarammet till fjärrkontrollen för att sedan kopiera det till de andra instrumenten, utan att behöva göra om steg för steg programmering igen. Fjärrkontrollen levereras inte med instrumentet, men kan köpas separat som tillbehör.

Det finns två grundläggande funktioner i arbetsläget:

- KOPIERA FRÅN: kopierar programmen från ett ur fjärrkontrollen

KOPIERA TILL: kopierar programmen från fjärrkontrollen till ett ur.

# INSTÄLLNINGAR IR-GRÄNSSNITT forts

# Kopiera från funktion

För att kopiera ett program från ett ur till fjärrkontrollen är det nödvändiat att:

- minst program ett har generergts med den traditionella metoden (se "Automatisk programmering")
- aktivera mottaaninasläge på fiärrkontrollen (för att göra det se anvisningarna på instruktions bladet)
- aktivera överförina till uret, aenom att för 3 sekunder hålla **"Ok"** knappen nedtryckt På displayen visas orden I R EI LL SRNJARE
- tryck en gång till på knappen **"Ok"** för att bekräfta start av överföring eller tryck "←" för att avbryta sändningen.
- vid sändning visas på displayen orden 1 R dREA IR UE (på fjärrkontrollens display1 R dREA IR IN) och fjärrkontrollen ger ifrån sig "pip signaler". Vid slutet visas orden SRNJRRE IR KLRRE.

Observera: under sändningen håll fjärrkontrollen riktad mot fronten på instrumentet för att underlätta överföringen. Eventuella problem med överföringen meddelas med orden MOEERGARE I R FEL på fjärrkontrollens display.

# **KOPIERA TILL funktion**

För att överföra ett program från fjärrkontrollen till en eller flera DV ur, är det nödvändigt att:

- anslut DV uret till elnätet
- trvck på knappen "R" för att återställa instrumentet och aktivera mottagning. På displayen visas orden MOLLAGARE IR LILL

- aktivera sändning på fjärrkontrollen och välj vilket program som ska skickas (se Instruktioner om fjärrkontrollen)

-vid sändning visas på displayen orden orden IR JALAIRIN (på fjärrkontrollens display IR JALAIRUL) och fjärrkontrollen avger "pipsignaler". På slutet visas orden MOLLAGARE IR KLARL.

Obs: Under sändningen håll fjärrkontrollen riktad mot fronten på instrumentet för att underlätta överföringen Eventuella problem med överföringen meddelas med orden MOLLAGARE I R FELpå klockan

Vid denna punkt överförs programmen och inställningarna för datum och tid till instrumentet och den är redo att arbeta med de överförda parametrar.

# **BATTERI UTBYTE**

När batterinivån sjunker under en gränsvärdet, så visar på första raden i displayen orden 582:2871. I detta fall skall batteriet bytas ut så snart som möiligt.

För att hyta ut hatteriet Brvt strömmen

- tag bort batteriluckan på facket genom att vrida den motsols
- byt ut batteriet och montera locket genom att vrida det medurs

- Anslut nätadaptern

För att inte förlora gjorda programmeringar och inställningar så får det inte ta mer än 60 sekunder mellan borttagning av det platta batteriet och insättning av ett nytt.

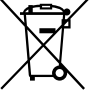

Använd endast CR-2032-batterier. Kassera använda batterier i enlighet med gällande lagar för omhändertagande av farligt avfall.

# **STANDARDER**

Överensstämmelse med EG-direktiv 2006/95/EC (lågspänning) 2004/108/EC (E.M.C.) är deklarerat med hänvisnina till de harmoniserade standarder • EN 60730-2-7

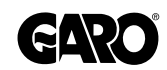

GARO AB Box 203 • 335 25 GNOSJÖ Tel 0370 33 28 00 • Fax 0370 33 28 50 E-post: info@garo.se • Internetadress: www.garo.se

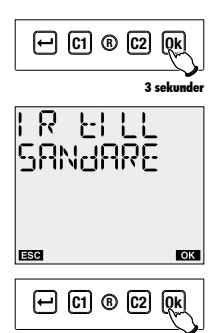

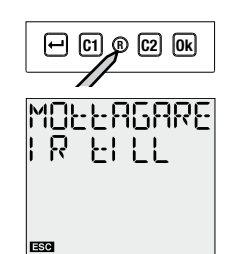

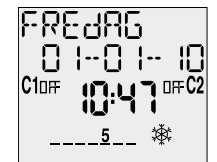

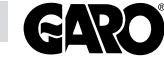

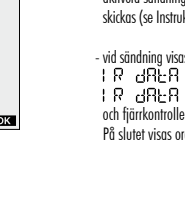